# 报废业务

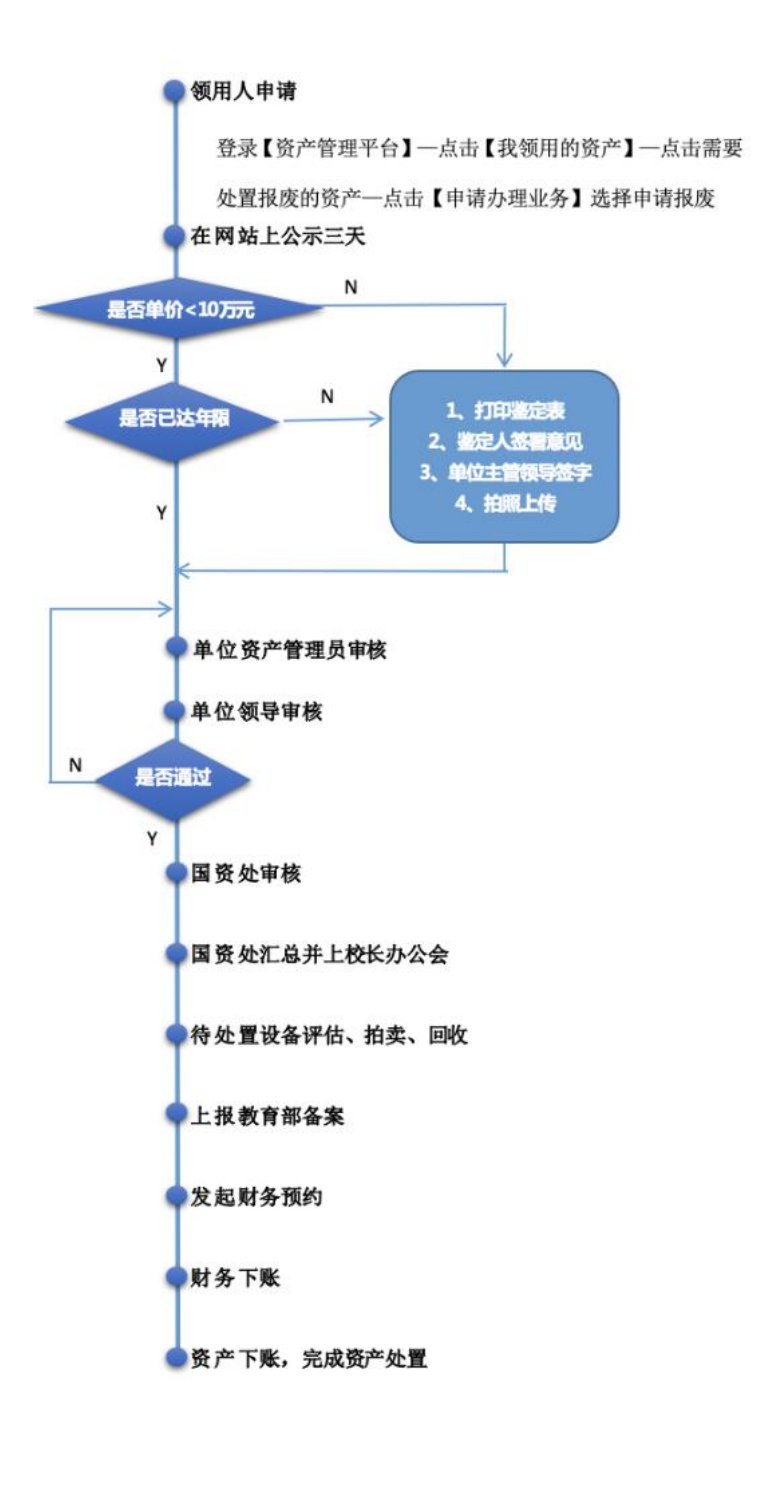

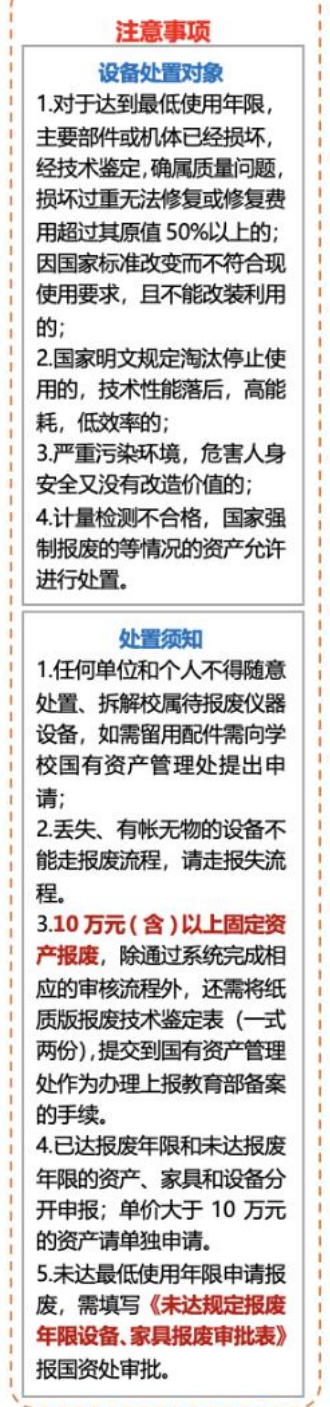

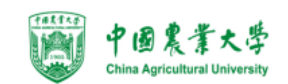

1.业务介绍

- 报废业务是指:
  - 设备由于损坏不能维修、没有维修价值,残值存在的设备下账;
  - 一般需要校验购置年限,年限短或者没过质保的一律不允许报废;
  - 10万元(含)以上大仪设备需要单独提交报废业务,提交报废业务后请 立即打印《报废技术鉴定表》找相关老师签字;
  - 报废固定资产必须保持实物完整。有账无物的固定资产不能提交报废业务。
  - 报废业务办理须知:凡属下列情况之一,均可申请报废。
  - 设备的技术与质量标准;
    - (1) 严重损坏,不能使用且无修复价值;
    - (2) 严重损坏,虽能修复,但维修成本过高;
    - (3) 技术指标已达不到使用要求,不能满足教学、科研等工作需要;
    - (4) 耗能高、效率低、故障率高,已属淘汰产品且不适于继续使用;
    - (5) 存在严重安全隐患。

## 2. 业务流程

2.1 仪器设备报废流程

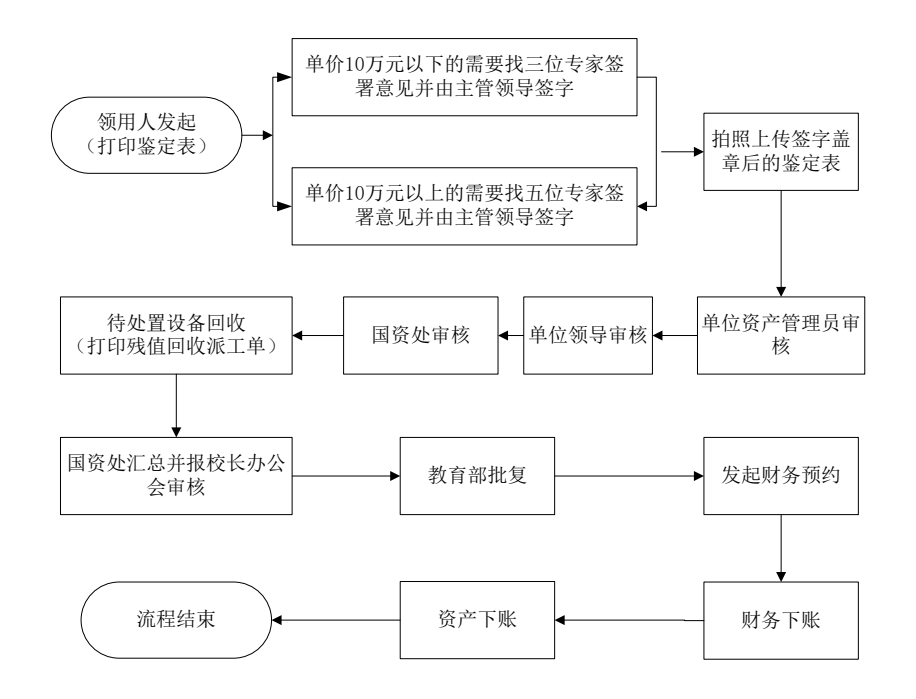

## 以设备报废为例:

资产领用人发起设备报废申请,提交后立即打印《报废技术鉴定表》;
 注:可批量办理报废,大型设备必须单台件办理;

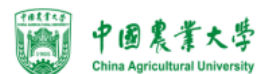

- 2. 老师将签字盖章后的《报废技术鉴定表》拍照上传系统,点击确认上传;
- 3. 单位资产管理员审核;
- 4. 单位分管领导审核;
- 5. 国资处审核;
- 6. 国资处确认残体回收;
- 7. 国资处汇总报校长办公会审核;
- 8. 教育部批复;
- 9. 国资处进行批量汇总发起财务预约下账请求;
- 10. 财务审核下财务帐;
- 11. 资产系统下资产帐;
- 12. 流程结束;

#### 3. 业务办理过程

#### 3.1 资产领用人发起设备报废申请

**第一步:**教师登录管理平台后,依次点击【资产业务办理】→【资产处置】 →【申请报废】,开始办理设备报废业务,如下图所示:

| b                                     | ■■ I+ A                                                                                                    | 🛸 微信 💥 反馈 💡 帮助 🕛 退出     |
|---------------------------------------|----------------------------------------------------------------------------------------------------|-------------------------|
| 0                                     | 8 处置业务                                                                                                    | · 申請退库 — 自由語程度   ⑦ 申請提供 |
| 特束 0 1833月1 7830 0                    | 289                                                                                                    | 889 × 769 ×             |
| <ul> <li>项目进度录入管理</li> <li></li></ul> | ■ 此靈业秀判表                                                                                                    |                         |
| ▲ 我的采购项目                              | 共0%3,05代,忠道0元。                                                                                                    | C 同新 🔍 工具 🗸             |
| ● 我的进口业务                              | SWEEL BUILD BREAT , HERE , HERE , HER | Ref:                    |
| 最 我很用的资产   グ 资产业务力理   ✓               |                                                                                                    |                         |
| 验改建账<br>变动业务                          |                                                                                                    |                         |
| 资产处置                                  |                                                                                                    |                         |

**第二步:**通过一定查询条件,如领用单位、编号等信息进行筛选,查找到需要办理报废的设备,点击该资产右侧的 27 号进行选择,已经选择的设备信息在页面右侧会实时显示出来,选择完成后,点击【下一步】,如下图所示:

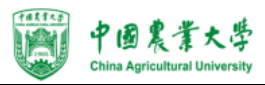

| L<br>报废            | <b>く</b><br>提交业务      | 上侍报废技术<br>鉴定表          | ●<br>单位资产管理<br>员审核 | 单位分管领导<br>审核                              | 国资处审核                   | 日本                               | ✓                        |                                                                 |                           |
|--------------------|-----------------------|------------------------|--------------------|-------------------------------------------|-------------------------|----------------------------------|--------------------------|-----------------------------------------------------------------|---------------------------|
| 关键字<br>认领状态        | 名称                    | そ认 領 通回                |                    |                                           |                         |                                  | 资产的                      | 第号 多编号逗号分隔<br>关别 (仪器设备) 数                                       | i<br>¢t‡                  |
| i 可以挑选             | 多台资产办理                | 业务,最大支持2000台           | 件.                 |                                           |                         |                                  |                          | ×                                                               | < < 已运1台, 参值:¥5,636.00    |
| 请选择需要处置            | 的资产                   |                        |                    |                                           |                         |                                  |                          |                                                                 | ★ <del>下 - 5</del><br>波志: |
| 共3台件,总值<br>类别 🝦 编号 | <b>61,618</b> 元。<br>号 | ᢤ 名称 ↓                 | 型号 🔶 优             | /值                                        | ♦ 存放地 ♦                 | 已使<br>备注                         | O 刷新<br>量低<br>使用 ≑<br>年限 | <ul> <li>▲ 工具 ~</li> <li>茨 产 合 Gp (P + 0)</li> <li>房</li> </ul> | 编号 ▲ 324                  |
|                    | <u>я</u> —н           | ■ <sup>含式计</sup><br>第1 | • 。                | <sup>5,636.0</sup><br><sup>产管理</sup><br>位 | <sup>东区主楼</sup><br>2240 | <sup>8年5<br/>个月</sup><br>二、【 下 - | ◎ 年                      | 激                                                               | 条据交页面,如下图所示,              |
| 请填                 | 写报                    | 废原因                    |                    |                                           |                         |                                  | -                        |                                                                 | ×                         |
|                    |                       | ★报废原                   | 因                  | 损坏,无                                      | 法使用                     |                                  |                          |                                                                 | × -                       |
|                    |                       |                        |                    |                                           |                         | 下一步                              |                          |                                                                 |                           |
|                    |                       |                        |                    |                                           |                         |                                  |                          |                                                                 |                           |
|                    |                       |                        |                    |                                           |                         |                                  |                          |                                                                 |                           |
|                    |                       |                        |                    |                                           |                         |                                  |                          |                                                                 |                           |

**第四步:**在业务提交页面,填写报废信息、上传报废实物照片,其中带"\*" 为必填项,确认资产列表中的设备信息,点击【提交申请】,提交后,业务进入 下一流程节点,如下图所示:

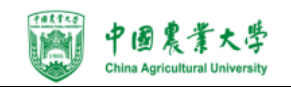

| 资产报                    | 废                  | 提交业务                | 上传                      | の<br>根度技术<br>経定表 | (<br>単位资<br>员)     | 产管理 」<br>軍務          |              | )<br>雪领导 国<br><sub>亥</sub> | ■●<br>■資处审核       | 资产回收   | 业务办结 |              |         |      |        |
|------------------------|--------------------|---------------------|-------------------------|------------------|--------------------|----------------------|--------------|----------------------------|-------------------|--------|------|--------------|---------|------|--------|
|                        |                    |                     |                         |                  |                    |                      |              |                            |                   |        |      | •            | 返回继续挑选  | 唱暫存  | ✔ 提交申前 |
| 第一步                    | : 报废信              | 謥填写                 |                         |                  |                    |                      |              |                            |                   |        |      |              |         |      |        |
| E                      | 申请单位               | 国有资                 | 产管理》                    | <u>t</u> 0       | 单                  | 位管理员                 |              |                            |                   | ★联系人   |      |              | *联系方式   | t    |        |
| *F                     | 新在校区               | 东校区                 | 西格                      | Ż                |                    |                      |              |                            |                   | ★回收联系人 |      |              | *回收联系.  | •    |        |
| 报废村                    | 材料附件               | 一上<br>単文件<br>ppt pp | 传文件<br>最大401<br>itx bmp | M;最多<br>jpg jpe  | 20个 ; 式<br>g png g | 討rar zip<br>if pdf 格 | o doc x<br>武 | ls docx tx                 | t xlsx            |        |      |              |         |      |        |
| 第二步                    | :完善挑               | <u> </u>            | 相关信                     | 1                |                    |                      |              |                            |                   |        |      |              |         |      |        |
| 办⊞                     | 里中 1               |                     |                         |                  |                    |                      |              |                            |                   |        |      |              |         |      |        |
|                        |                    |                     |                         |                  |                    |                      |              |                            |                   |        |      |              |         |      |        |
| 共 <b>1</b> 台           | \$件,总值             | 5,636元              |                         |                  |                    |                      |              |                            |                   |        |      |              | 1       |      | ▲⊥具 ~  |
| 共 <b>1</b> 台<br>序<br>号 | 6件,总值<br><b>类别</b> | 5,636元<br>编号 ▲      | 名称                      | 领用<br>单位         | 价值                 | 现状                   | 归属           | 已使用<br>年限<br>(年)           | 最低使<br>用年限<br>(年) | 存放地(□以 | 下相同) | 领用<br>↓<br>人 | 报废原因(■以 | 下相同) | ★ ⊥具 → |

## 3.1.1 上传报废技术鉴定表

点击【待办】,进入待办业务页面,查看报废业务申请,点击【处理】,进入 任务审核页面,上传专家签署鉴定意见、单位分管领导签字盖章后的【报废技术 鉴定表】,点击【确认上传】,业务审核通过进入下一任务节点,如下图:

|   | I← 🎓!                                                                                                    | 🗹 待     | 7 业务      | 🍋 微信                          | 🕌 反馈                       | ? 帮助 | 🍄 设置  | 🛠 配置  | し退出 |
|---|----------------------------------------------------------------------------------------------------|---------|-----------|-------------------------------|----------------------------|------|-------|-------|-----|
| = | 业务 / 待办事项                                                                                                    |         |           |                               |                            |      |       | ←     | C   |
|   | 业务号     多个业务号请用空格分开     关键字     业务主题关键字       业务流程     全部(2)     资产报度(2)       流程节点       Q 查询     高级查询 & 常用查询 & |         | 申请人       |                               | ~                          | 申请单  | 立     |       | *   |
|   | 业务流程 ♦ 业务号 ♦ 业务主题                                                                                                | ◆ 申请人 《 | 金额(元)     | ◆ 到达时间                        | a) ,                       | 当前节点 | C R   | 新 く工! | ų v |
|   | 资产报度 11129574 2017254500-台式计算机1台件,总值4890元                                                                        |         | ¥ 4,890.  | 庫 19<br>9<br>送 19<br>6        | -02-25 19:4<br>-02-25 19:5 | 上传报废 | 技术鉴定表 | 处理    | 备注  |
|   | 资产报度 11129571                                                                                                    | ۵       | ¥ 50,000. | 庫 19<br>8<br><u>达</u> 19<br>8 | -02-25 18:1<br>-02-25 18:1 | 单位资产 | 管理员审核 | 处理    | 备注  |

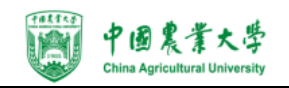

| 服废业务号                                   | [                                                                 | ✔ 确认上传 |
|-----------------------------------------|-------------------------------------------------------------------|--------|
| 11129574<br>→ 发起"资产报度"业务                | 资产报废编号                                                            |        |
| 19-02-25                                | 申请单位 ● ● ● ● ● ● ● ● ● ● ● ● ● ● ● ● ● ● ●                        | 0      |
| ✓ 报废公示 19-02-25<br>19:49至19-02-25 19:55 | 资产新在校区 东校区 🔿 回收联系人 劇試 🔗 回收联系电话 11411111                           |        |
| 登 等待 上传报废技术鉴定<br>表<br>19-02-25<br>19:56 | 报录相关器片                                                            |        |
| ● 单位资产管理员审核                             | bect that pp pp ct<br>brmp jpg jpeg png gif<br>pdf 推定             |        |
| 单位分管领导审核                                |                                                                   |        |
| 国资处审核                                   | 拟规度资产                                                             |        |
| 资产回收                                    |                                                                   |        |
| ✓ 结束                                    | 共1台伟,总值4,890元                                                     | ⊞ :≡   |
|                                         |                                                                   | 操作     |
|                                         | 2017254 国台式计 国有资产管 ¥4.8 2017-0 2017-0 1年5个月 6年 东区主楼2210 v 母妹 测试 v | 驳回     |

# 3.2 资产单位管理员审核

资产单位管理员登录管理平台后,点击【待办】,进入待办业务页面,查看报 废业务申请,点击【处理】,进入审核页面,核对信息无误后,点击【批准】,批 如图所示:

| 展度业务号<br>11129574                     |        |             |                                                                                                    |         |         |         |               |       | ● 致回                                                                             |
|---------------------------------------|--------|-------------|----------------------------------------------------------------------------------------------------|---------|---------|---------|---------------|-------|----------------------------------------------------------------------------------|
| 发起"资产报度"业务<br>19-02-25                | 资产报废信息 |             |                                                                                                    |         |         |         |               |       |                                                                                  |
| 19:49                                 | 申请单位   | 国有资产管理处     | <ul><li></li><li></li><li></li><li></li><li></li><li></li><li></li><li></li><li></li><li></li><li></li><li></li><li></li><li></li><li></li><li></li><li></li><li></li><li></li><li></li><li></li><li></li><li></li><li></li><li></li><li></li><li></li><li></li><li></li></ul> | 位管理员    |         | 联系人     | 测试            | 联系人电话 |                                                                                  |
| 报废公示 19-02-25<br>19:49至19-02-25       | 资产所在校区 | 东校区         | 0 E                                                                                                    | 收联系人 测试 |         | 回收联系电话  | 11111111      |       |                                                                                  |
| 19:55                                 | 提前报废说明 | 测试          |                                                                                                    |         |         |         |               |       |                                                                                  |
| 19-02-25<br>20:15 通过                  | 报废相关照片 | 🖆 上传文件 🛛 手柄 | は照                                                                                                    |         |         | 报废技术鉴   | 當 上传文件 □ 千机拍照 | 相关附件  | 上传文件<br>单文件最大0M;最多20                                                             |
| 等待 单位资产管理员<br>审核<br>19-02-25<br>20:15 |        |             |                                                                                                    |         |         |         |               |       | 个; 支持rar zip doc xls<br>docx txt xlsx ppt pptx<br>bmp jpg jpeg png gif<br>pdf 格式 |
| 单位分管领导审核                              |        |             |                                                                                                    |         |         |         |               |       |                                                                                  |
| 国资处审核                                 | i -    |             |                                                                                                    | 温馨提示:   | 清注意,报废申 | 请列表存在提问 | 前报废的资产!       |       |                                                                                  |
| 资产回收                                  | _      |             |                                                                                                    |         |         |         |               |       |                                                                                  |
| 结束                                    | 拟报废资产  |             |                                                                                                    |         |         |         |               |       |                                                                                  |
|                                       | か理中 1  | ]           |                                                                                                    |         |         |         |               |       |                                                                                  |
|                                       |        |             |                                                                                                    |         |         |         |               | <br>  |                                                                                  |

后续节点审核步骤同单位资产管理员审核步骤大致相同。

## 3.3 资产回收

国资处终审人员登录平台后,点击【待办】,进入待办业务页面,查看报废 业务,点击【处理】,确认每台资产的回收状态,点击【确认】,处理成功。

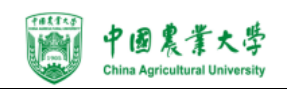

| 命用户首页                                   |              | <b>日业务概</b> 览 > | (129)<br>日 诗章 | ?帮助中心                   |              |
|-----------------------------------------|--------------|-----------------|---------------|-------------------------|--------------|
| 业务 > 待审任务                               |              |                 |               |                         | <b>5</b> 0   |
| 业务流程 全部(129)                            | 家具报废(29)     | 资产报废(66)        | 仪器设备报废(34)    |                         | Q 查询         |
| 流程节点<br>金额范围 至                          | 申请人          | 申请单位            | - 业务号         | 多小业务号请用空格               | 分            |
| 关键字                                     | 清空查询条件 Q 查询  |                 |               |                         |              |
| 待审业务列表                                  |              |                 |               |                         |              |
| 1~50/共 129 条。                           |              |                 |               | □刷新 /Ⅱ                  | · · II II    |
| 业务 🔷 申请 🔶 业务<br>号 🔷 人 🔷 类型 🔷 业务主        | <u>ت</u>     | 金额(元) 🍦 申请单位    | ◆ 申请时<br>间    | 到达时间 🚽                  | 当前节 操<br>点 作 |
| 15143 <b>日</b> 报废 010051<br>30 <b>Q</b> | 7J0002-柜、棚、箱 |                 | 2016-1<br>02  | 1- 2016-11-02 1<br>8:05 | 资产回 处<br>收 理 |
| 15138     报废   070087<br>47 <b>Q</b>    | 73J0001-书柜等  |                 | 2016-1<br>20  | 0- 2016-10-28 1<br>4:13 | 资产回 处<br>收 理 |
| 15138 据废 110245<br>48 Q                 | 50J0001-座椅等  |                 | 2016-1<br>20  | 0- 2016-10-28 1<br>4:13 | 资产回 处<br>收 理 |

可以通过资产编号查询对当前业务内单条资产进行回收操作,也可直接选择 全部回收成功或失败对当前业务内所有资产进行操作,当前业务内所有资产的回 收状态确定后,点击确定,审核通过此笔业务,回收失败的资产将被驳回。

回收后,报废业务进入待处置汇总节点,可进行后续的汇总报学校审批审核,向教育部报备报批、销账环节。

#### 其他注意事项

请各位老师在进行资产报废时务必给每个资产贴好标签。如标签脱落可按以 下格式制作标签贴在对应资产上:

| 领用人 | 资产编号 | 资产名称 |
|-----|------|------|
|     |      |      |